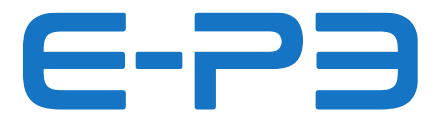

## **ISTRUZIONI POLINI UPDATER** Aggiornamento firmware per motori E-P3

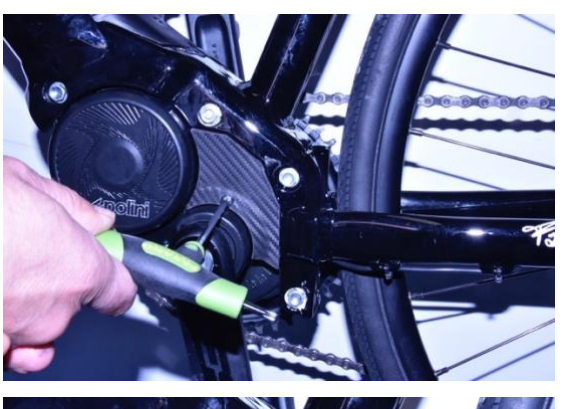

Rimuovere con chiave Torx 20 il coperchietto in plastica.

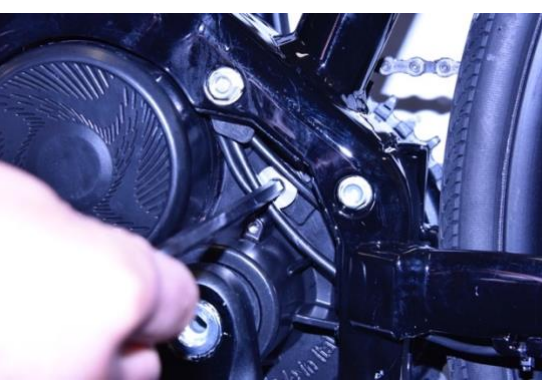

Rimuovere il tappo in alluminio con chiave a brugola CH 6

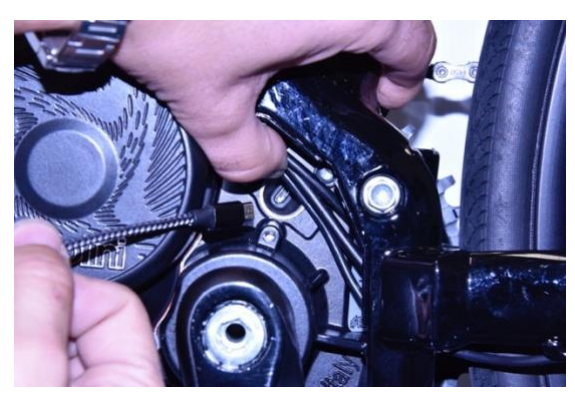

Accendere la batteria della bicicletta

Connettere un cavo micro USB al motore (fare attenzione al verso di inserimento) e la presa USB ad un PC con versione di Windows 8 o superiore.

**Per tutti i sistemi operativi**, verificare che sul Pc sia installata la versione 1.8 di Java o versione superiore. Se non fosse presente eseguire il download e l'installazione di Java dal sito: <u>www.java.com</u>.

Scaricare la versione più aggiornata del programma "Polini Updater" scaricabile al link:

## https://www.poliniebike.com/wp-content/uploads/2021/11/PoliniUpdater.zip

Eseguire programma "Polini Updater" con Java.

**Nota:** Se Java non fosse installato sul computer, il file potrebbe venire aperto in automatico con programmi tipo Winzip o Winrar visualizzando dei file non utilizzabili. Assicurarsi di installare Java correttamente e che il file venga aperto con Java. Eventualmente aprire il file cliccando con il tasto destro e selezionare "Apri con" e "Java".

**ATTENZIONE:** il PC deve avere una connessione ad internet per poter eseguire gli aggiornamenti.

**ATTENZIONE:** per evitare spegnimenti improvvisi durante l'aggiornamento firmware, verificare di avere un buon livello di carica della batteria oppure connettere il computer portatile al caricatore.

ATTENZIONE: non disconnettere il cavo USB durante il caricamento del firmware.

- Accendere la bici.
- Aprire il programma "Polini Updater".
- Nel caso al PC fossero collegate altre periferiche USB, selezionare la COM relativa al motore.

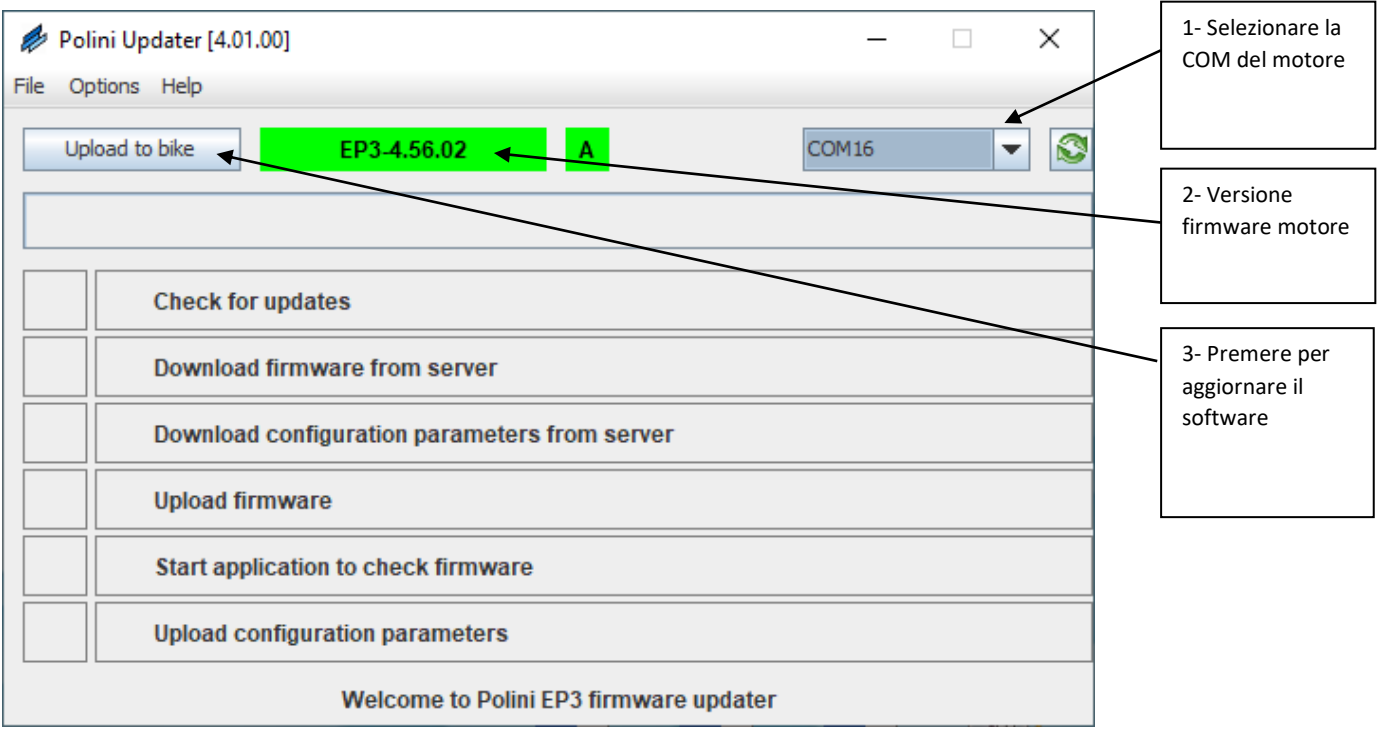

 Il programma visualizzerà la versione firmware attualmente installata sul motore, premere il tasto in alto a sinistra "Upload to bike". Se online è disponibile una nuova versione del firmware, questo si aggiornerà automaticamente; altrimenti verrà confermato che sul motore è installata l'ultima versione disponibile. Completato l'aggiornamento, scollegare il cavo USB, spegnere e riaccendere la bici.

## AGGIORNAMENTO FIRMWARE (MOTORE, DISPLAY, BLUETOOTH)

**Nota:** Il sistema Polini Updater riconosce la versione del motore collegato e propone in automatico gli aggiornamenti specifici per questo modello.

**Nota:** se Java non fosse installato sul computer, il file potrebbe venire aperto in automatico con programmi tipo Winzip o Winrar visualizzando dei file non utilizzabili. Assicurarsi di installare Java correttamente e che il file venga aperto con Java. Eventualmente aprire il file cliccando con il tasto destro e selezionare "Apri con" e "Java".

**ATTENZIONE:** il PC deve avere una connessione ad internet per poter eseguire gli aggiornamenti.

**ATTENZIONE:** per evitare spegnimenti improvvisi durante l'aggiornamento firmware, verificare di avere un buon livello di carica della batteria oppure connettere il computer portatile al caricatore. **ATTENZIONE:** non disconnettere il cavo USB durante il caricamento del firmware.

- Accendere la bici.
- Aprire il programma "Polini Updater".

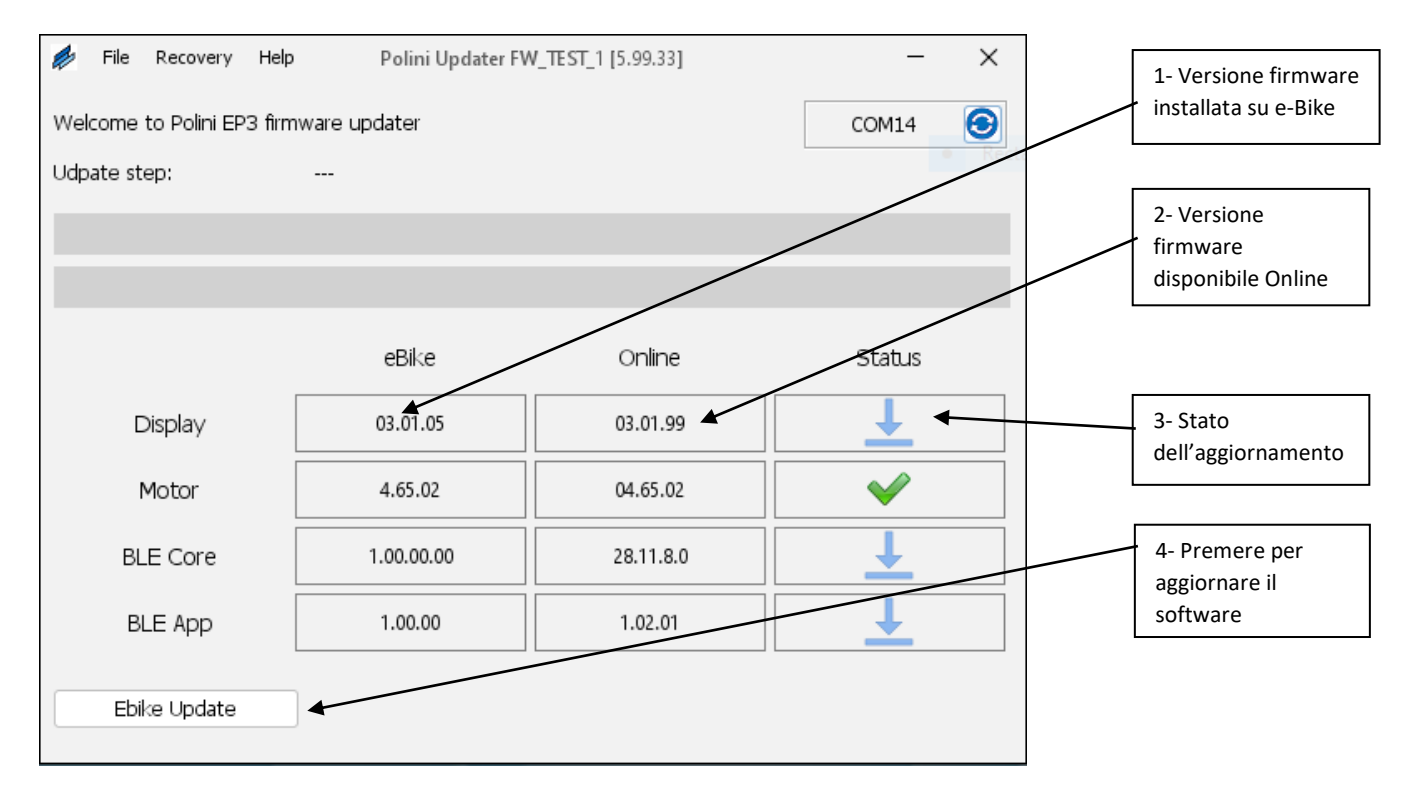

 Il programma mostrerà la versione dei firmware attualmente installati sulla e-bike e quelle disponibili online; per aggiornare premere il pulsante in basso a sinistra "Aggiorna Ebike". Completato l'aggiornamento, scollegare il cavo USB, spegnere e riaccendere la bici. Se dovessero comparire allarmi sul display, cancellarli attraverso la sezione diagnostica del menu display.

## PROCEDURA DI RECOVERY

**ATTENZIONE:** questa procedura è da effettuare <u>esclusivamente nel caso in cui l'aggiornamento</u> <u>firmware si è interrotto prima del completamento e, a causa di questa interruzione, l'accensione</u> <u>della bici è bloccata</u>.

ATTENZIONE: il PC deve avere una connessione ad internet per poter eseguire gli aggiornamenti

**ATTENZIONE:** per evitare spegnimenti improvvisi durante l'aggiornamento firmware, verificare di avere un buon livello di carica della batteria oppure connettere il computer portatile al caricatore.

ATTENZIONE: non disconnettere il cavo USB durante il caricamento del firmware.

- Collegare il cavo USB al motore e al PC. Verificare che la batteria sia spenta.
- Aprire il programma "Polini Updater".
- Nel caso al PC fossero collegate altre periferiche USB, selezionare la COM relativa al motore.

In alto a sinistra dal menù "Options", selezionare la modalità RECOVERY.

| A. D. 11 11 1 1 1 1 1 1 1 1 1 1 1 1 1 1 1     |       | _ | ~ |                   |
|-----------------------------------------------|-------|---|---|-------------------|
| Polini Updater [4.01.00]                      | _     |   | ~ | 1- Selezionare la |
| File Options Help                             |       |   |   | modalità          |
| Recovery mode                                 |       |   |   | RECOVERY          |
| Opioar to Direc MRC2- BIOS B                  | COM16 |   |   |                   |
|                                               |       |   |   |                   |
|                                               |       |   |   |                   |
|                                               |       |   |   |                   |
| Check for undates                             |       |   |   |                   |
|                                               |       |   |   |                   |
| Download firmware from server                 |       |   |   |                   |
|                                               |       |   |   |                   |
| Download configuration parameters from server |       |   |   |                   |
|                                               |       |   |   |                   |
| Upload firmware                               |       |   |   |                   |
|                                               |       |   |   |                   |
| Start application to check firmware           |       |   |   |                   |
|                                               |       |   |   |                   |
| Upload configuration parameters               |       |   |   |                   |
| Welcome to Polini EP3 firmware updater        |       |   |   |                   |

• Sulla schermata principale apparirà in rosso l'indicazione della modalità RECOVERY attivata.

• Premere il tasto in alto a sinistra "Upload to bike" per iniziare l'aggiornamento. Terminata questa operazione, sarà stato completato l'aggiornamento del firmware.

| Polini Updater [4.01.00]                    |                                              |
|---------------------------------------------|----------------------------------------------|
| File Options Help                           | 2- Modalità                                  |
|                                             | selezionata                                  |
| Upload to bike MRC2-BIOS B Recovery COM16 V |                                              |
| Download recovery from server               | 3- Premere per<br>far partire il<br>RECOVERY |
| Upload recovery                             |                                              |
| Start application to check recovery         |                                              |
|                                             |                                              |
| Welcome to Polini EP3 firmware updater      |                                              |

• Terminato il processo, scollegare il cavo USB e riaccendere la bici.